## How to lookup your username and create a password

Go Santa Barbara City College web site: <u>http://www.sbcc.edu/</u>

| Click on the pipeline link                                                                                                    | M                                                                                                    |
|----------------------------------------------------------------------------------------------------|----------------------------------------------------------------------------------------------------|
|                                                                                                    | Weilscome to<br>Santa Barbara<br>City College       Weils Weils Weil                                  |
| Click on the 'Find Account' link                                                                                                    | Username       SECC         Password       SECC         Login       Second         • End Account       Second         • Second Account       Second         • End Account       Second         • Second Account       Second         • End Account       Second         • End Account       Second         • End Account       Second         • End Account       Second         • Terms and Conditions       Students                                                                                                    |
| Fill in the fields and click on lookup.<br>*Note: last 4 digits of approved ID<br>SSN – could possibly be on your account if you took credit<br>classes in the past.<br>SSAN – would be old/new students who did not provide<br>their SSN.<br>Lumens ID – would be only for certain students* who had<br>their noncredit record transferred to the college<br>registration system. *students who were enrolled between<br>2009-2015 in : ESL, AHS/GED, Computer, Short term<br>vocational (Career Skills), or PCWS courses                                                                   | SATA BARBARA CITY COLLEGE  Account Password Management  Complete to find your username or reset your password  * First Name * Last Name * Birth Date * Birth Dat |
| If you do not know your approved ID number, please visit<br>either the Schott or Wake campus with photo ID to obtain<br>the number assigned to your account.                                                                                                    | Approved IDs for account look up:<br>SSN: Social Security Number<br>SSAN: SBCC alternate ID (999)<br>Tax ID<br>Lumens ID                                                                                                    |
| Follow the prompts carefully to select and answer secret<br>questions, create your password, and you may be<br>prompted to add three additional types of information -<br>mobile phone, alternate email address, and mobile<br>authenticator enrollment. These are completely optional<br>and you may select to SKIP and mark DON'T ASK AGAIN<br>during your initial setup, though we encourage you to<br>setup one or more of these options for an additional layer<br>of security. Once you've retrieved your username and<br>setup your password, go back to the pipeline link to log in. | Important notice for parents, relatives, or guardians of students         • Terms and Conditions                                                                                                    |